ореп-е

ENTERPRISE LEVEL STORAGE OS for EVERY BUSINESS

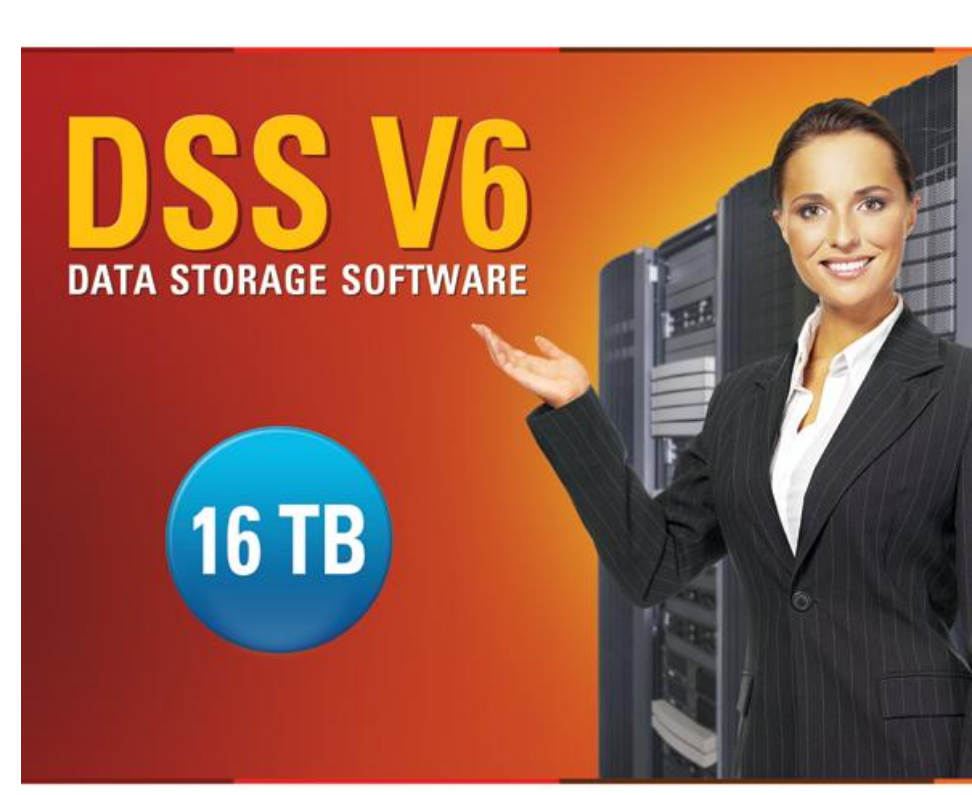

How to configure an SNMP-enabled Uninterruptable Power Supply with DSS V6

Easy to use, GUI based management provides performance and security.

Reliable disk based backup and recovery, along with Snapshot capability enable fast and reliable backup and restore.

Easy to implement remote Replication, at block or volume level, enables cost-effective disaster recovery.

IP based storage management combines NAS and iSCSI functionality for centralized storage and storage consolidation.

#### www.open-e.com

Software Version: DSS ver. 6.00 up10 Presentation updated: September 2010

#### Example configuration with UPS ONLINE model XANTO S1500

Please read your UPS Web/SNMP Manager user manual and configure the IP address of the network adapter. In this presentation, the UPS network adapter IP address will be set to 192.168.0.251.

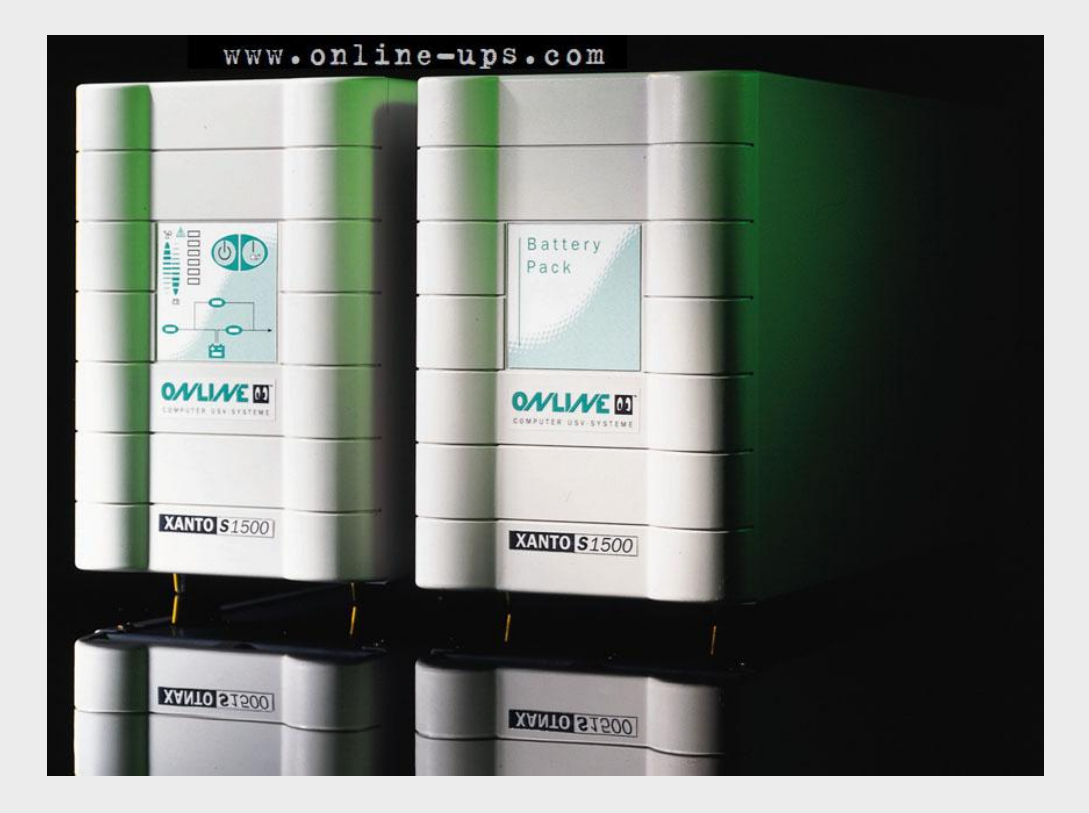

иреп-е

0µen-e

# TO CONFIGURE THE **SNMP** – ENABLED **UPS**, THE FOLLOWING STEPS NEED TO BE PERFORMED:

- 1. Configure the UPS Network Adapter
- 2. Configuring UPS support in DSS V6
- 3. Testing Online and On-Battery mode

#### NOTE:

You must be using DSS V6 up10 build 3719 or newer.

#### 1. Configure the UPS Network Adapter

| 🅘 C5121 SNMP/Web Adapter - Mozi                                                                                                    | illa Firefox                                                                                                    |              |                                                              |                                                                                                    |                                                                             | _ <del>.</del> . |
|----------------------------------------------------------------------------------------------------|----------------------------------------------------------------------------------------------------|--------------|--------------------------------------------------------------|----------------------------------------------------------------------------------------------------|-----------------------------------------------------------------------------|------------------|
| Elle Edit Yiew History Bookmark                                                                                                    | is Iools Help                                                                                                    |              |                                                              |                                                                                                    |                                                                             |                  |
| 🔇 > - C × 🏠 🛛                                                                                                    | G http://192.168.0.0.251/                                                                                                    |              |                                                              |                                                                                                    | 😭 🖬 🔹 🔀 🔹 Google                                                            | P                |
| G C5121 SNMP/Web Adapter                                                                                                    |                                                                                                    |              |                                                              |                                                                                                    |                                                                             | -                |
| 0.0                                                                                                    | Device Status: 🔵 UPS STATUS                                                                                                    | ок           |                                                              |                                                                                                    |                                                                             |                  |
| Strom weg,<br>Daten weg,<br>CS121 Status<br>System & Network Status<br>Device Status<br>Device Functions                                                             | UPS Model & System Settings<br>UPS Model:<br>Power (VA):<br>Load (VA):<br>Hold Time (min):<br>Recharge Time (h):<br>Baud Rate:<br>Cable Type: | XANTO 8 1500 |                                                              | UPS ID:<br>System Name:<br>System Location:<br>System Contact:<br>Attached Devices:<br>Battery Installation Date:<br>System Shutdown Time: | 0<br>CS-121<br>UPS protected devices<br>01.09.2007<br>6 minutes             | ?                |
| Configuration<br>UPS Model & System<br>Network & Security<br>LED Sender<br>Scheduled Actions<br>SMMP<br>EMail<br>Timeserver<br>Events / Alarms<br>Save Configuration | Tustom Values<br>Custou Text 1:<br>Custom Text2:<br>Custom Text3:                                                                             |              |                                                              | Chetom Text4:<br>Custom Text5:<br>Custom Text6:                                                                                            |                                                                             | Apply<br>?       |
| Datal.og<br>Datal.og Chart<br>Web Links<br>Online Manual<br>Firmware Update                                                                                          |                                                                                                    |              |                                                              |                                                                                                    |                                                                             |                  |
|                                                                                                    |                                                                                                    |              | Enter the Web<br>the " <b>UPS Mod</b><br><b>Model</b> parame | oGUI of the UI<br>Iel & System<br>eter to XANT(                                                                                            | PS network adapter. In<br>" section, set the <b>UPS</b><br>D <b>S1500</b> . |                  |

open-e

open-e

#### 1. Configure the UPS Network Adapter

|                                      | G http://192.168.0.0.251/         |                       |                                | Google     |    |
|--------------------------------------|-----------------------------------|-----------------------|--------------------------------|------------|----|
| CS121 SNMP/Web Adapter               | 8 ×                               |                       |                                |            |    |
| 0.0                                  | Device Status: 🌔 UPS STATUS OK    |                       |                                |            | _  |
| <b>6 0</b>                           | Network & Security Settings       |                       |                                |            |    |
| Daten weg,                           | MAC Address:                      | 00-03-05-0F-2E-26     | Enable Telnet Server:          | <b>v</b>   |    |
|                                      | Network Card Speed:               | AUTO                  | Enable HTTP Server:            | <u> </u>   |    |
|                                      | Local Address:                    | 192.168.0.251         | HTTP Port:                     | 80         |    |
|                                      | Gateway Address:                  | 192.168.0.1           | HTTP Refresh Time:             | 10         |    |
| 21 Status                            | Subnet Mask:                      | 255.255.255.0         | HTTP Default Page:             | UPS Status |    |
| stem & network Status<br>vice Status | DNS Server:                       | 192.168.0.1           | Enable HTTP Tooltips:          | <u>ସ</u>   |    |
| wice Functions                       | Channes Belginistandes Dessured   |                       | Enable UpsMon Server:          | <u>র</u>   |    |
| nfiguration                          | Change Administrator Password:    |                       | Use RCCMD2 Traps:              |            |    |
| PS Model & System                    | Comirm Password:                  | L                     | Enable RCCMD Listener:         |            |    |
| etwork & Security                    | Change UpsMon & SS4 Password:     | Clear                 | RCCMD Listener Port:           | 6002       |    |
| cheduled Actions                     | Confirm Password:                 |                       | RCCMD Timeout:                 | 180        |    |
| NMP                                  | se UpsMon Password for Web Pages: |                       | Enable SNMP Agent:             |            |    |
| Wail<br>meserver                     |                                   |                       | Use SNMP Authentication Traps: | <b>Г</b>   |    |
| /ents / Alarms                       | System Name:                      | CS-121                | Use SNMP Coldboot Traps:       | Г          |    |
| ave Configuration                    | System Location                   |                       | SNMP Trap Version:             | 1 -        |    |
| ofiles                               | System Contact:                   |                       |                                |            |    |
| armLog                               | Attached Devices:                 | UPS protected devices |                                | 1          |    |
| ataLog                               |                                   |                       |                                |            |    |
| taLog Chart                          | s                                 | tatic ARP Entries     |                                |            |    |
| b Links                              |                                   |                       |                                |            | An |
| nline Manual<br>ropwaro Undato       |                                   |                       |                                |            |    |
| rinwai e opuace                      |                                   |                       |                                |            |    |
|                                      |                                   |                       |                                |            |    |
|                                      |                                   |                       |                                |            |    |

#### 1. Configure the UPS Network Adapter

| 🕙 C5121 SNMP/Web Adapter - Moz                                                                                                    | zilla Firefox                                                                                                    |                                                            |                                                                                                    |                                                                                                    |                                                                                                    |                                                                                    | _ 8 × |
|----------------------------------------------------------------------------------------------------|----------------------------------------------------------------------------------------------------|------------------------------------------------------------|----------------------------------------------------------------------------------------------------|----------------------------------------------------------------------------------------------------|----------------------------------------------------------------------------------------------------|------------------------------------------------------------------------------------|-------|
| Eile Edit View History Bookman                                                                                                    | ks Iools Help                                                                                                    |                                                            |                                                                                                    |                                                                                                    |                                                                                                    |                                                                                    |       |
| 🔇 🛛 • 😋 🗶 🏠 🚺                                                                                                    | G http://192.168.0.0.251/                                                                                                    |                                                            |                                                                                                    |                                                                                                    |                                                                                                    | 🟫 🚺 🔹 🛃 🔹 Google                                                                   | P     |
| G C5121 SNMP/Web Adapter                                                                                                    |                                                                                                    |                                                            |                                                                                                    |                                                                                                    |                                                                                                    |                                                                                    |       |
| 00<br>Strom weg,<br>Daten weg.                                                                                                    | Device Status: OUPS S<br>SNMP Settings<br>SNMP Communities                                                                       | TATUS OK                                                   | Demission                                                                                                    | SNMP Trap Ro                                                                                                    | eceivers                                                                                                    |                                                                                    | ?     |
| CS121 Status<br>System & Network Status<br>Device Status<br>Device Functions<br>Configuration<br>UPS Model & System<br>Network & Security<br>LED Sender<br>Scheduled Actions<br>SIMIP<br>EMail<br>Timeserver<br>Events / Alarms<br>Save Configuration | Address<br>1 1921680.220<br>2 1921681.220<br>3 00.0.0<br>4 00.0.0<br>5 00.0<br>6 00.0<br>7 00.0<br>8 00.0<br>9 0.0.0<br>10 0.0.0 | public public                                              | Permission<br>Read/Write v<br>Read only v<br>Read only v<br>Read only v<br>Read only v<br>Read only v<br>Read only v<br>Read only v<br>Read only v | Address   1 192.168.0   2 192.168.0   3 0.0.0.0   4 0.0.0.0   5 0.0.0.0   6 0.0.0.0   7 0.0.0.0   8 0.0.0.0   9 0.0.0.0   10 0.0.0.0 | 220 public<br>220 public<br>120 International International In |                                                                                    | Apply |
| Logfiles<br>AlarmLog<br>DataLog<br>DataLog Chart<br>Web Links<br>Online Mamual<br>Firmware Update                                                                                                    | Test SNMP Traps<br>You can send a powerfail it<br>Please note: To test newly<br>192.168.000.220 public<br>192.188.001.220 public | a, and a power restored tra<br>added to eivers, you must s | o to the receivers defined below.<br>ave the configuration and reboot the CS1                                                                      | 21 first.                                                                                                    |                                                                                                    | Test                                                                               | ?     |
|                                                                                                    | _                                                                                                    |                                                            | Nex<br>add<br>than<br>field                                                                                                    | t, go to the " <b>SNM</b><br>ress of the DSS \<br>n one). Please end<br>ts. In order to con                                          | <b>P</b> " section and<br>/6 server (you o<br>ter <b>public</b> into t<br>firm the setting                                                                                                    | enter the IP<br>can enter more<br>the <b>Community</b><br>s click the <b>Apply</b> |       |

than one). Please enter *public* into the **Community** fields. In order to confirm the settings click the **Apply** button, then select **"Save Configuration**" in the left menu.

open-e

0pen-e

open-<mark>e</mark>

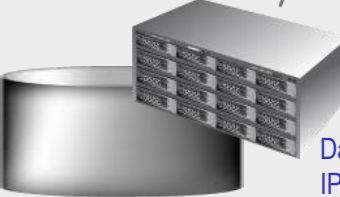

Data Storage Software (DSS) IP Address:192.168.0.220

### 2. Configuring UPS support in DSS V6

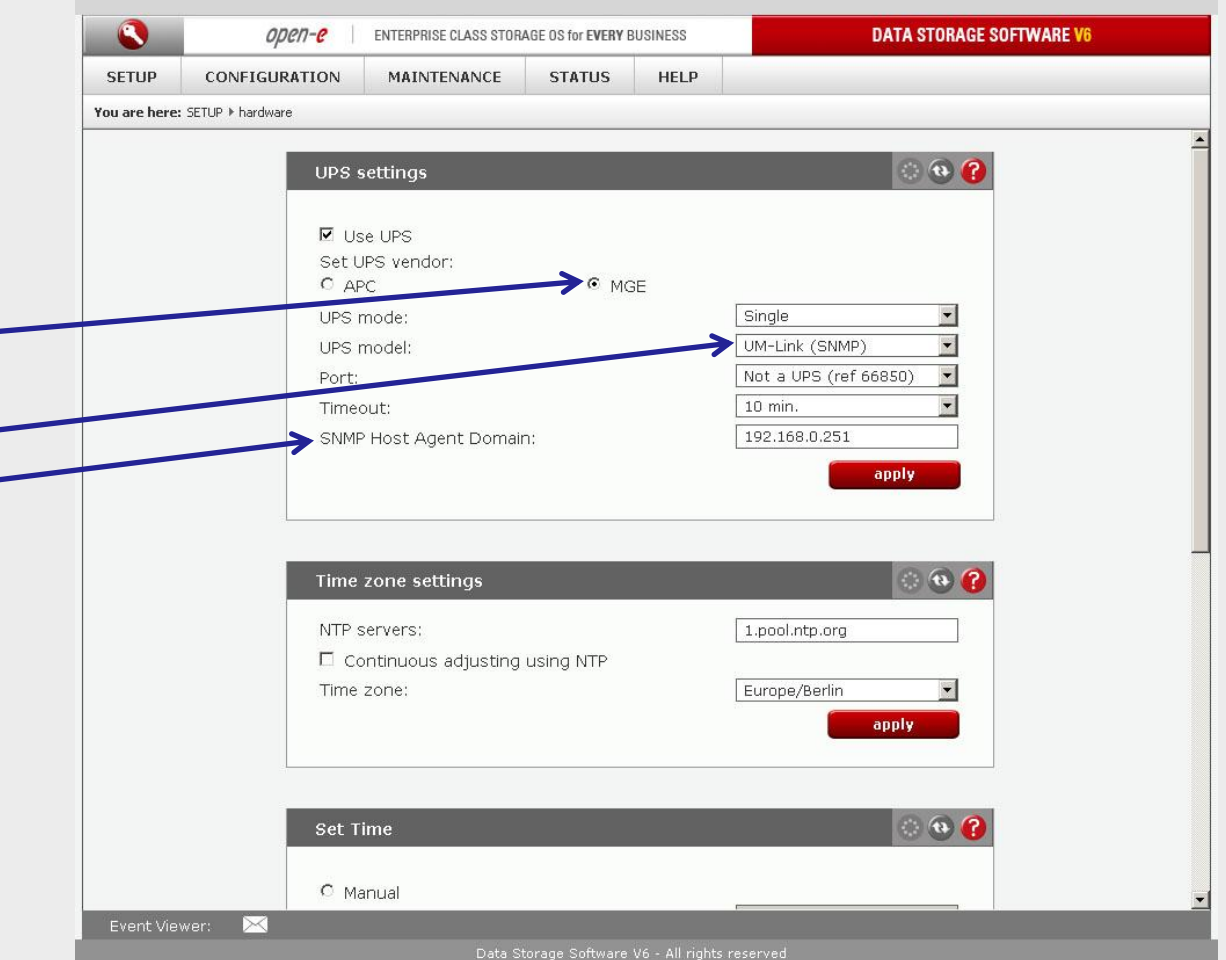

Enter the WebGUI of the DSS server, go to the "SETUP" menu and select "hardware". In UPS settings, check the Use UPS box and select MGE as vendor. Next, select UM-Link (SNMP) as UPS model and enter its IP address into the SNMP Host Agent Domain field. In order to confirm the settings click the apply button.

#### open-<mark>e</mark>

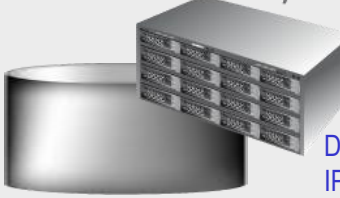

Go to the "STATUS" menu and

choose "hardware". If the UPS is

online and properly detected and configured, the **Status** parameter

in UPS status will show OL.

Data Storage Software (DSS) IP Address:192.168.0.220

#### 3. Testing Online and On Battery mode

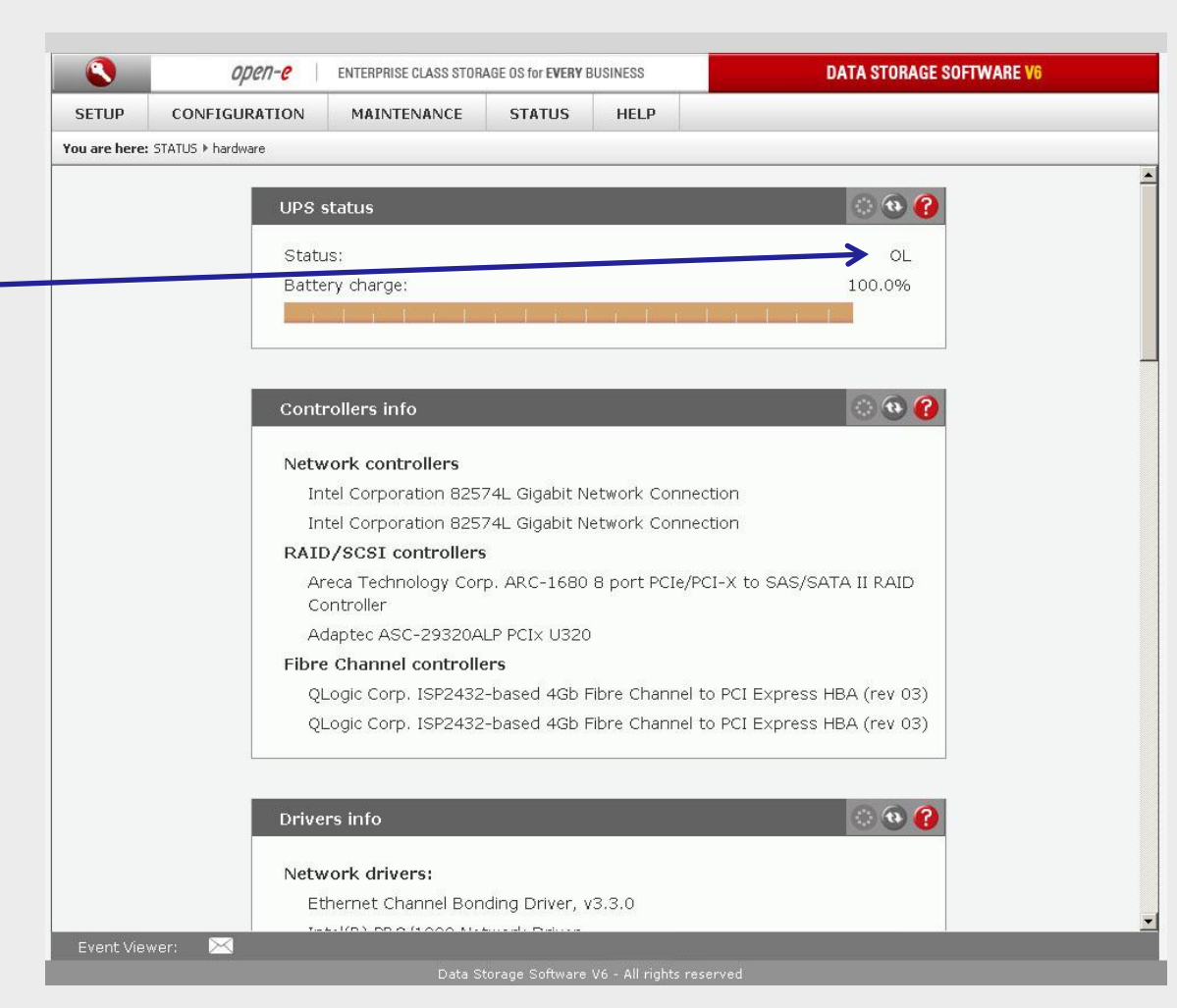

#### open-<mark>e</mark>

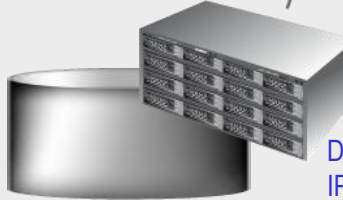

Data Storage Software (DSS) IP Address:192.168.0.220

In order to test the On-Battery mode, remove the main power cord from the UPS. Now, the **Status** parameter in **UPS status** should show **OB** (refresh the GUI page in your browser if needed). Then, reconnect the main power cord back to the UPS and refresh the GUI page – the **Status** parameter should show **OL** again.

### 3. Testing Online and On Battery mode

|             |                                      |                              | DATA STUINAL SUTWAIL         |          |
|-------------|--------------------------------------|------------------------------|------------------------------|----------|
| SETUP       | CONFIGURATION MAINTENANCE            | STATUS HELP                  |                              |          |
| ou are here | : STATUS ▶ hardware                  |                              |                              |          |
|             |                                      |                              | 0 0 0                        |          |
|             | or o status                          |                              |                              |          |
|             | Status:                              |                              | >ов                          |          |
|             | Battery charge:                      |                              | 100.0%                       |          |
|             |                                      |                              |                              |          |
|             |                                      |                              |                              |          |
|             | Site and a storage software vo - Moz | na riretox                   |                              |          |
|             |                                      |                              |                              |          |
|             |                                      | gs (u) 🔹 informations (u)    |                              | 4        |
|             | 2009-10-16 23:00:41                  | LIPS uns@localbost o         | n (0/2)                      |          |
|             |                                      |                              | (0/1)                        |          |
|             | 2009-10-10 23.00.30                  | IN UNE ups@localbest.en.batt | (0/1)                        |          |
|             |                                      |                              |                              | -        |
|             |                                      |                              | Event aroun                  |          |
|             |                                      | 2009/10/16 23:06:56          | UPS ups@localhost on battery |          |
|             |                                      |                              |                              |          |
|             |                                      |                              |                              |          |
|             |                                      |                              |                              |          |
|             |                                      |                              |                              |          |
|             |                                      | Done                         | <u></u>                      |          |
|             | Pages: N/A go to: 1 🕨 Shi            | ow: 10 🔄 🛛 Remove all        | Action: No message           | s sele - |
|             | Done                                 | nding Driver, v3.3.0         |                              |          |
|             |                                      |                              |                              |          |

### NOTE:

An event viewer prompt with "on battery" messages is shown here.

open-e

# Thank you!

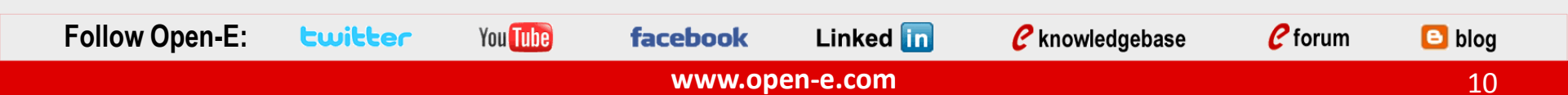